## Installatie Telezorg app Vicasa 6 Windows 10

1. Download de app vanuit de Microsoft Store en open hem vanuit het Startmenu

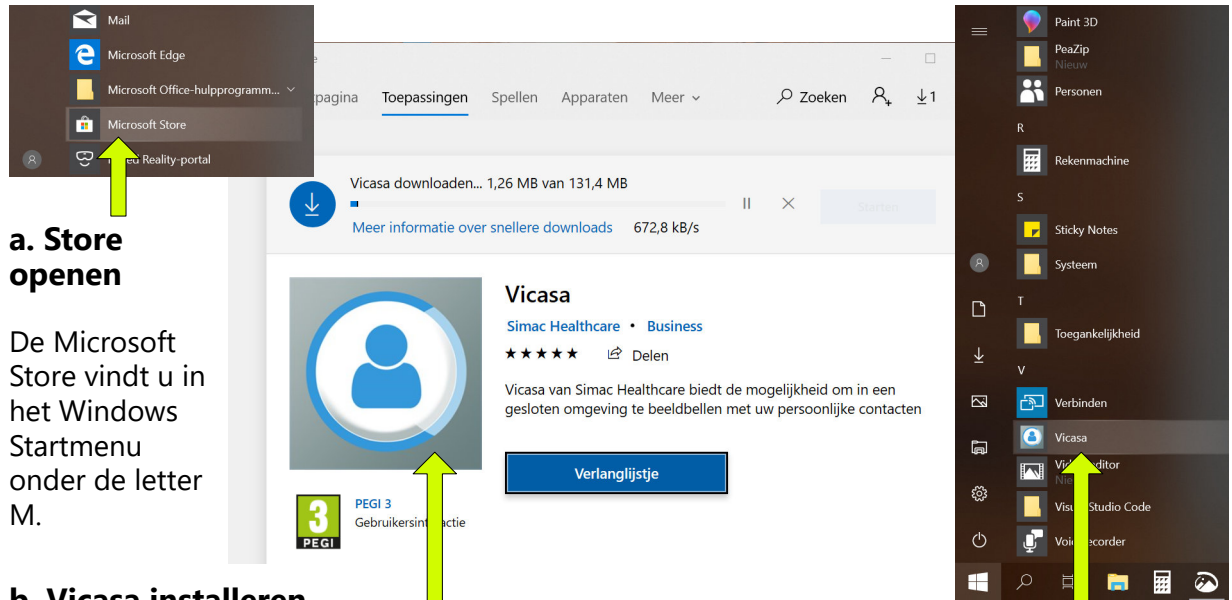

## b. Vicasa installeren

Binnen de Store zoekt u op '**Vicasa**'. Als de app is gevonden klikt u erop. <u>Klik</u> dan op '**Downloaden**' en vervolgens op '**Installeren**'. De app wordt geïnstalleerd op uw computer.

NB: Windows kan u tijdens dit installatieproces vragen om in te loggen op uw Microsoft account. Dit is echter niet nodig, deze vragen en schermen kunt u wegklikken. c. Vicasa openen

<u>Klik</u> op **Vicasa in het Startmenu** om de app te openen.

## 2. Geef toestemming voor gebruik van camera, microfoon en berichten

Deze instellingen en rechten zijn nodig voor een goede werking en gebruik van de app.

Informatie bericht i Voordat u gebruik kunt maken van Vicasa, dient u eerst toestemming te geven voor het gebruik van de camera en microfoon. 1. Ga naar uw privacy instellingen van Windows 2. Klik links op Camera onder App-machtigingen 3. Geef Vicasa toestemming door selectie op "Aan" te zetten 4. Herhaal hetzelfde voor de microfoon 5. Sluit deze applicatie en start opnieuw op C Aan Aar â Mic 💽 Aa g. 💼 Aa 0 📥 Locatie Uit ¶ \* D Camera 8 Microfe Ken uw privacyopties

*NB*: *Meer uitleg over deze instellingen vindt u in het document 'Windows 10 Privacy instellingen Vicasa app'*